## Referință rapidă

## Utilizarea modelului de imprimantă cu afişaj de 2,4 inch

#### Informații despre imprimantă

#### Utilizarea panoului de control al imprimantei

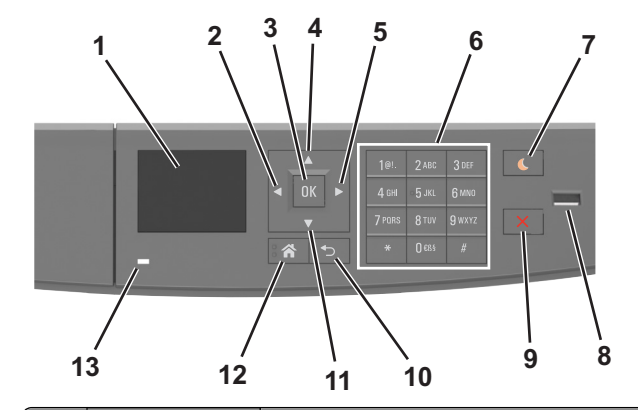

| Utilizați                  | To (Pentru)                                                                                                    |  |
|----------------------------|----------------------------------------------------------------------------------------------------|--|
| Display (Afişaj)           | <ul> <li>Vizualizați starea imprimantei şi<br/>mesajele.</li> <li>Configurați şi utilizați imprimanta.</li> </ul>                                                   |  |
| Butonul săgeată<br>stânga  | Derulează spre stânga.                                                                                                    |  |
| Butonul Selectare          | <ul><li>Selectați opțiunile de meniu.</li><li>Salvați setările.</li></ul>                                                                                           |  |
| Butonul săgeată<br>în sus  | Defilare în sus.                                                                                                    |  |
| Butonul săgeată<br>dreapta | Derulează spre dreapta.                                                                                                    |  |
| Keypad<br>(Tastatură)      | Introduceți numere, litere sau simboluri.                                                                                                    |  |
|                            | Utilizați<br>Display (Afişaj)<br>Butonul săgeată<br>stânga<br>Butonul Selectare<br>Butonul săgeată<br>în sus<br>Butonul săgeată<br>dreapta<br>Keypad<br>(Tastatură) |  |

|    | Utilizați                                          | To (Pentru)                                                                                                    |  |
|----|----------------------------------------------------|----------------------------------------------------------------------------------------------------|--|
| 7  | Buton Repaus                                       | <ul> <li>Activați modul Sleep (Repaus) sau modul<br/>Hibernate (Hibernare).</li> <li>Imprimanta iese din modul Repaus la<br/>efectuarea următoarelor acțiuni:</li> <li>Apăsarea pe orice buton fizic</li> <li>Deschiderea unei tăvi sau a uşii din față</li> <li>Trimiterea unei operații de imprimare de<br/>la computer</li> <li>Efectuarea unei resetări la punerea sub<br/>tensiune utilizând întrerupătorul principal</li> <li>Ataşarea unui dispozitiv la portul USB</li> </ul> |  |
| 8  | Port USB                                           | <ul> <li>Conectați o unitate flash la imprimantă.</li> <li>Note:</li> <li>Numai portul USB frontal acceptă<br/>unități flash.</li> <li>Această caracteristică este disponibilă<br/>numai pe anumite modele.</li> </ul>                                                                                                    |  |
| 9  | Butoanele Stop<br>(Oprire) sau<br>Cancel (Anulare) | Întrerupeți complet activitatea imprimantei.                                                                                                    |  |
| 10 | Butonul Înapoi                                     | Revenirea la ecranul anterior.                                                                                                    |  |
| 11 | Butonul săgeată<br>în jos                          | Defilare în jos.                                                                                                    |  |
| 12 | Buton Home<br>(Pagină de<br>pornire)               | Revine la ecranul de pornire.                                                                                                    |  |
| 13 | LED indicator                                      | Vizualizarea stării imprimantei.                                                                                                    |  |

#### Explicarea culorilor butonului Sleep (Repaus) și ale indicatorilor luminoși

Culorile butonului Sleep (Repaus) și ale indicatorilor luminoși din panoul de control al imprimantei reflectă o anumită stare sau conditie.

| Indicator luminos | Starea imprimantei                                            |
|-------------------|---------------------------------------------------------------|
| Off (Dezactivat)  | Imprimanta este oprită sau în modul Hibernate<br>(Hibernare). |
| Verde intermitent | Imprimanta se încălzeşte, procesează date sau<br>imprimă.     |
| Verde continuu    | Imprimanta este pornită, dar inactivă.                        |
| Roşu intermitent  | Imprimanta necesită intervenția utilizatorului.               |

| Culoarea butonului Sleep<br>(Repaus)                                                                                                    | Starea imprimantei                                         |
|----------------------------------------------------------------------------------------------------|------------------------------------------------------------|
| Off (Dezactivat)                                                                                                    | Imprimanta este oprită sau în starea Ready (Pregătită).    |
| Galben închis continuu                                                                                                    | Imprimanta este în modul Sleep<br>(Repaus).                |
| Galben închis intermitent                                                                                                    | Imprimanta intră sau iese din modul Hibernate (Hibernare). |
| Luminează în galben închis inter-<br>mitent timp de 0,1 secunde, apoi se<br>stinge complet timp de 1,9<br>secunde, după un model pulsatoriu | Imprimanta este în modul<br>Hibernate (Hibernare).         |

#### Setarea dimensiunii și a tipului de hârtie

1 De la panoul de control al imprimantei, navigați la:

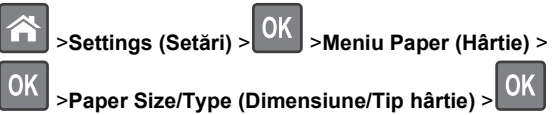

- 2 Apăsați pe butonul săgeată sus sau jos pentru a selecta tava

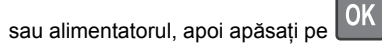

3 Apăsați pe butonul săgeată în sus sau în jos pentru a selecta

OK dimensiunea hârtiei, apoi apăsați pe

4 Apăsați pe butonul săgeată în sus sau în jos pentru a selecta

tipul de hârtie, apoi apăsați pe pentru a modifica setările.

#### Configurarea setărilor pentru formatul universal de hârtie

Setarea Universal Paper Size (Dimensiune universală hârtie) este o setare definită de utilizator, care permite imprimarea pe dimensiuni de hârtie care nu au fost prestabilite în meniurile imprimantei.

Note:

 Cea mai mică dimensiune de hârtie Universal este 6 x 127 mm (3 x 5 inchi) și este acceptată numai din alimentatorul multifuncțional.

- Cea mai mare dimensiune de hârtie Universal este 216 x 355,6 mm (8,5 x 14 inchi) şi este acceptată din toate sursele de hârtie.
- 1 De la panoul de control al imprimantei, navigați la:

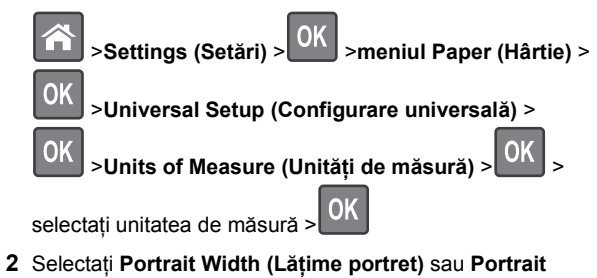

Height (Înălțime portret), apoi apăsați pe

3 Apăsați pe butonul săgeată stânga sau dreapta pentru a

schimba setarea, apoi apăsați pe

#### Reglarea luminozității tonerului

#### Utilizare serverului EWS

1 Deschideți un browser Web, apoi introduceți adresa IP a imprimantei în câmpul de adrese.

#### Note:

- Vizualizați adresa IP a imprimantei în secțiunea TCP/IP din meniul Network/Ports (Rețea/Porturi). Adresa IP apare ca patru seturi de numere separate prin puncte, cum ar fi 123.123.123.123.
- Dacă utilizați un server proxy, dezactivați-l temporar pentru a încărca corect pagina Web.
- 2 Faceți clic pe Settings (Setări) >Print Settings (Setări de imprimare) >meniul Quality (Calitate) >Toner Darkness (Luminozitate toner).
- 3 Reglați luminozitatea pentru toner, apoi faceți clic pe **Remitere**.

#### Utilizarea panoului de control al imprimantei

1 De la panoul de control al imprimantei, navigați la:

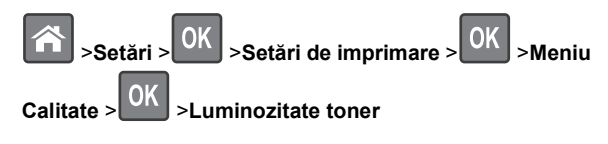

2 Reglați luminozitatea pentru toner, apoi apăsați pe

#### Imprimarea de pe o unitate flash

#### Note:

- Înainte de a imprima un fişier PDF criptat, vi se va solicita să introduceți parola fişierului de la panoul de control al imprimantei.
- Nu puteți tipări fişiere pentru care nu aveți permisiuni de tipărire.
- 1 Introduceți o unitate flash în portul USB frontal.

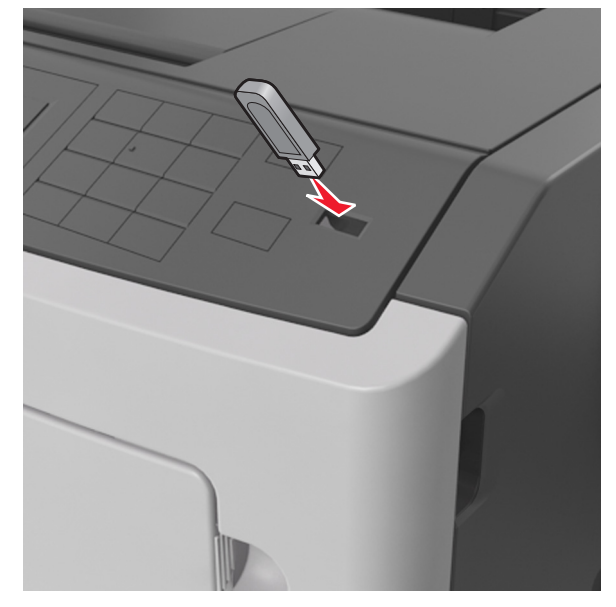

#### Note:

- O pictogramă pentru unitatea flash apare pe panoul de control al imprimantei şi în pictograma pentru lucrări în aşteptare, dacă este instalată o unitate flash.
- Dacă introduceți unitatea flash în timp ce imprimanta necesită atenția dvs., de exemplu în timpul unui blocaj, unitatea flash va fi ignorată.
- Dacă introduceți unitatea flash în timp ce imprimanta procesează alte lucrări de imprimare, va fi afişat mesajul Busy (Ocupat). După ce sunt procesate aceste lucrări de imprimare, puteți avea nevoie să

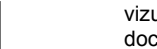

vizualizați lista de lucrări în așteptare, pentru a imprima documentele de pe unitatea flash.

Avertisment—Potențiale daune: Nu atingeți niciun dispozitivul flash sau imprimanta în zonele indicate în timp ce un dispozitiv de memorie este utilizat activ pentru imprimare, citire sau scriere. Poate să survină o pierdere de date.

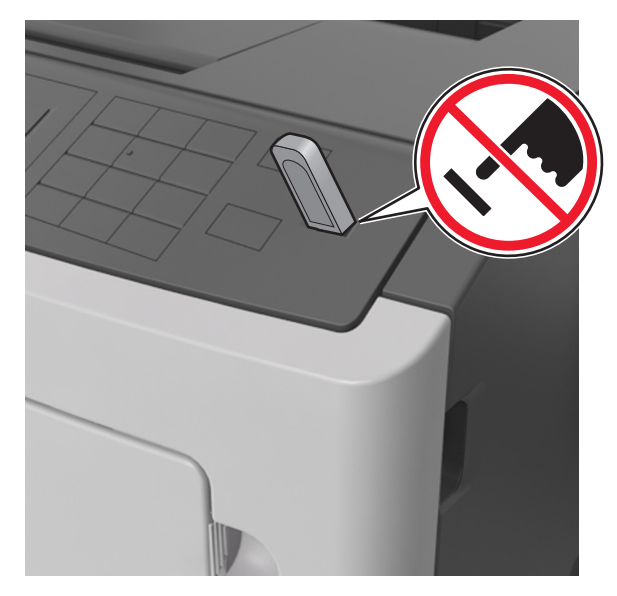

- 2 De la panoul de control al imprimantei, selectați documentul pe care doriți să îl imprimați.
- 3 Apăsați butonul săgeată stânga sau dreapta pentru a specifica numărul de copii de imprimat, apoi apăsați pe

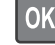

#### Note:

- Nu scoateți unitatea flash din porul USB înainte de terminarea imprimării documentului.
- Dacă lăsați unitatea flash în imprimantă după ce părăsiți ecranul de pornire al meniului USB, apoi accesați lucrările în aşteprare de la panoul de control al imprimantei pentru a imprima fişierele de pe unitatea flash.

#### Unități flash și tipuri de fișiere acceptate

| Unitate flash                                                                                                    | Tip de fişier                                                                                                    |
|----------------------------------------------------------------------------------------------------|----------------------------------------------------------------------------------------------------|
| <ul> <li>Există un număr mare de unități flash testate şi aprobate pentru utilizare cu imprimanta. Pentru informații suplimentare, contactați distribuitorul imprimantei.</li> <li>Note: <ul> <li>Unitățile flash USB de mare viteză trebuie să accepte standardul Full-Speed. Dispozitivele USB de mică viteză nu sunt acceptate.</li> <li>Unitățile flash USB trebuie să accepte sistemul File Allocation Tables (FAT). Dispozitivele formatate cu New Technology File System (NTFS) sau în orice alt sistem de fişiere nu sunt acceptate.</li> </ul> </li> </ul> | Documente:<br>• .pdf<br>• .xps<br>Imagini:<br>• .dcx<br>• .gif<br>• .JPEG sau .jpg<br>• .bmp<br>• .pcx<br>• .TIFF sau .tif<br>• .png |

## Anularea unei operații de tipărire de la panoul de comandă al imprimantei

De la panoul de control, apăsați 🔀

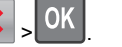

#### Legarea și anularea legării tăvilor

1 Deschideți un browser Web, apoi tastați adresa IP a imprimantei în câmpul de adrese.

Note:

- Vizualizați adresa IP pe panoul de control al imprimantei, în secțiunea TCP/IP, sub meniul Reţele/Porturi. Adresa IP apare ca patru seturi de numere separate prin puncte, cum ar fi 123.123.123.123.
- Dacă utilizați un server proxy, dezactivați-l temporar pentru a încărca corect pagina Web.
- 2 Faceți clic pe Settings (Setări) >meniul Paper (Hârtie).
- 3 Modificați setările de dimeniune şi tip de hârtie pentru tăvile pe care le legați.
  - Pentru a lega tăvile, asigurați-vă că dimeniunea şi tipul hârtiei dintr-o tavă se potrivesc cu cele din cealată tavă.
  - Pentru a anula legarea tăvilor, asigurați-vă că dimeniunea sau tipul hârtiei dintr-o tavă nu se potrivesc cu cele din cealată tavă.

4 Faceți clic pe Remitere.

**Notă:** De asemenea, puteți schinba setările de dimeniune și tip de hârtie utilizând panoul de control a imprimantei. Pentru informații suplimentare, consultați <u>"Setarea dimensiunii și a tipului de hârtie" de la pagina 1</u>.

Avertisment—Potențiale daune: Numele tipului de hârtie încărcată în tavă trebuie să fie echivalent cu numele tipului de hârtie atribuit în imprimantă. Temperatura unității de fuziune diferă în funcție de tipul de hârtie specificat. Dacă setările nu sunt configurate în mod corespunzător, este posibilă apariția unor probleme de imprimare.

## Utilizarea modelului de imprimantă cu ecran de 4,3 inchi

#### Informații despre imprimantă

Utilizarea panoului de control al imprimantei

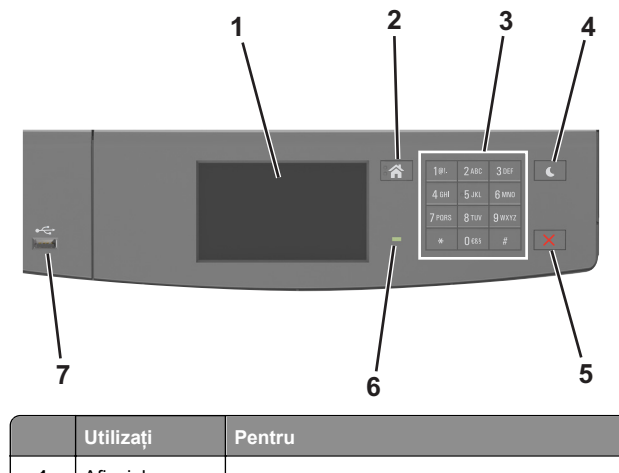

| 1 | Afişajul                             | <ul><li>Vizualizați starea imprimantei şi mesajele.</li><li>Configurați şi utilizați imprimanta.</li></ul> |
|---|--------------------------------------|----------------------------------------------------------------------------------------------------|
| 2 | Buton Home<br>(Pagină de<br>pornire) | Revine la ecranul de pornire.                                                                              |
| 3 | Tastatura                            | Introduceți numere, litere sau simboluri.                                                                  |

|   | Utilizați                                             | Pentru                                                                                                    |  |
|---|-------------------------------------------------------|----------------------------------------------------------------------------------------------------|--|
| 4 | Butonul Sleep<br>(Repaus)                             | <ul> <li>Activați modul Sleep (Repaus) sau modul<br/>Hibernate (Hibernare).</li> <li>Imprimanta iese din modul Sleep (Repaus) la<br/>efectuarea următoarelor acțiuni: <ul> <li>Atingerea ecranului</li> <li>Apăsarea pe orice buton fizic</li> <li>Deschiderea unei tăvi sau a uşii din față</li> <li>Trimiterea unei lucrări de imprimare de la<br/>computer</li> <li>Efectuarea unei resetări la punerea sub<br/>tensiune utilizând întrerupătorul principal</li> <li>Ataşarea unui dispozitiv la portul USB</li> </ul> </li> </ul> |  |
| 5 | Butoanele Stop<br>(Oprire) sau<br>Cancel<br>(Anulare) | Întrerupeți complet activitatea imprimantei.                                                                                                    |  |
| 6 | Indicator<br>Iuminos                                  | Vizualizarea stării imprimantei.                                                                                                    |  |
| 7 | Port USB                                              | Conectați o unitate flash la imprimantă.                                                                                                    |  |
|   |                                                       | unități flash.                                                                                                    |  |

# Explicarea culorilor butonului Sleep (Repaus) și ale indicatorilor luminoși

Culorile butonului Sleep (Repaus) și ale indicatorilor luminoși din panoul de control al imprimantei reflectă o anumită stare sau condiție.

| Indicator luminos                    | Starea imprimantei                                            |                                                            |
|--------------------------------------|---------------------------------------------------------------|------------------------------------------------------------|
| Off (Dezactivat)                     | Imprimanta este oprită sau în modul Hibernate<br>(Hibernare). |                                                            |
| Verde intermitent                    | Imprimanta se încălzeşte, procesează date sau imprimă.        |                                                            |
| Verde continuu                       | Imprimanta este pornită, dar inactivă.                        |                                                            |
| Roşu intermitent                     | Imprimanta necesită intervenția utilizatorului.               |                                                            |
| Culoarea butonului Sleep<br>(Repaus) |                                                               | Starea imprimantei                                         |
| Off (Dezactivat)                     |                                                               | Imprimanta este oprită sau în<br>starea Ready (Pregătită). |
| Galben închis continuu               |                                                               | Imprimanta este în modul Sleep<br>(Repaus).                |

| Culoarea butonului Sleep<br>(Repaus)                                                                                                    | Starea imprimantei                                         |
|----------------------------------------------------------------------------------------------------|------------------------------------------------------------|
| Galben închis intermitent                                                                                                    | Imprimanta intră sau iese din modul Hibernate (Hibernare). |
| Luminează în galben închis inter-<br>mitent timp de 0,1 secunde, apoi se<br>stinge complet timp de 1,9<br>secunde, după un model pulsatoriu | Imprimanta este în modul<br>Hibernate (Hibernare).         |

#### Despre ecranul de început

Când imprimanta este pornită, ecranul prezintă un afişaj de bază, numit ecran de început. Utilizați butoanele și pictogramele din ecranul de început pentru a iniția o acțiune.

**Notă:** Ecranul de început poate varia în funcție de setările de particularizare, configurația administrativă și soluțiile încorporate ale acestuia.

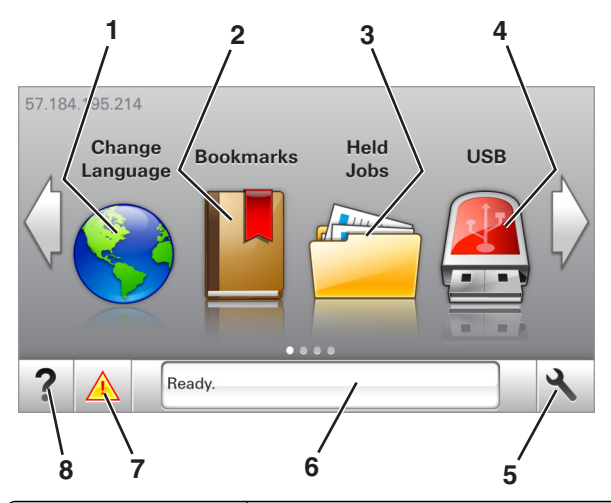

| Atingeți |                                      | To (Pentru)                                                                                                    |
|----------|--------------------------------------|----------------------------------------------------------------------------------------------------|
| 1        | Change Language<br>(Schimbare limbă) | Schimbați limba principală a imprimantei.                                                                                                    |
| 2        | Bookmarks<br>(Marcaje)               | Creați, organizați și salvați un set de<br>marcaje (adrese URL) într-o afișare de tip<br>arbore cu foldere și linkuri către fișiere.                                                                                                    |
|          |                                      | Notă: Vizualizarea de tip arbore nu include<br>marcajele create în secțiunea Forms and<br>Favorites (Formulare și preferințe), iar cele<br>din arbore nu pot fi utilizate în cadrul<br>secțiunii Forms and Favorites (Formulare<br>și preferințe). |

| Atingeți |                                                    | To (Pentru)                                                                                                    |  |
|----------|----------------------------------------------------|----------------------------------------------------------------------------------------------------|--|
| 3        | Held Jobs (Lucrări<br>în aşteptare)                | Afişați toate lucrările în aşteptare curente.                                                                                                    |  |
| 4        | USB                                                | Vizualizați, selectați sau imprimați fotografii<br>și documente de pe o unitate flash.<br><b>Notă:</b> Această pictogramă apare doar<br>când reveniți la ecranul de început în timp<br>ce o cartelă de memorie sau o unitate                                                                                                    |  |
|          |                                                    | flash este conectată la imprimantă.                                                                                                    |  |
| 5        | Meniuri                                            | Accesați meniurile imprimantei.<br>Notă: Aceste meniuri sunt disponibile<br>numai când imprimanta se află în starea<br>Ready (Pregătită).                                                                                                    |  |
| 6        | Status message<br>bar (Bara cu<br>mesaje de stare) | <ul> <li>Afişaţi starea curentă a imprimantei,<br/>cum ar fi Ready (Pregătită) sau Busy<br/>(Ocupată).</li> <li>Afişaţi condițiile imprimantei, cum ar fi<br/>Imaging unit Iow (Unitate imagistică<br/>consumată) sau Cartridge Low<br/>(Cartuş consumat).</li> <li>Afişaţi mesaje de intervenţie şi instruc-<br/>ţiuni legate de modul de eliminare a<br/>acestora.</li> </ul> |  |
| 7        | Status/Supplies<br>(Stare/Consu-<br>mabile)        | <ul> <li>Afişați un avertisment sau un mesaj de<br/>eroare al imprimantei de fiecare dată<br/>când imprimanta necesită o intervenție<br/>pentru a continua procesarea.</li> <li>Vizualizați informații suplimentare<br/>despre avertismentul sau mesajul impri-<br/>mantei şi despre modalitatea de a-l<br/>elimina.</li> </ul>                                                 |  |
| 8        | Sfaturi                                            | Vizualizați informații de ajutor sensibile la context.                                                                                                    |  |

#### Acesta poate apărea și pe ecranul de început:

| Atingeți                                           | To (Pentru)                                            |
|----------------------------------------------------|--------------------------------------------------------|
| Search Held Jobs (Căutare în lucrări în aşteptare) | Căutați în lucrările în așteptare<br>curente.          |
| Jobs by user (Lucrări după utili-<br>zator)        | Accesați lucrările de imprimare salvate de utilizator. |
| Profiles and Solutions (Profiluri şi soluții)      | Accesați profilurile și soluțiile.                     |

#### Caracteristici

| Caracteristică                                                              | Descriere                                                                                                    |
|-----------------------------------------------------------------------------|----------------------------------------------------------------------------------------------------|
| Avertizarea de mesaj de<br>asistență                                        | Dacă o funcție este afectată de un mesaj de<br>asistență, apare această pictogramă, iar<br>indicatorul luminos roșu se aprinde inter-<br>mitent.                                                                                                    |
| Warning (Avertisment)                                                       | În cazul în care condiția de eroare continuă,<br>apare această pictogramă.                                                                                                    |
| Printer IP address (Adresă<br>IP imprimantă)<br>Exemplu:<br>123.123.123.123 | Adresa IP a imprimantei este situată în colțul<br>din stânga sus al ecranului de început și<br>apare sub forma a patru seturi de cifre<br>separate prin puncte. Puteți utiliza adresa IP<br>când accesați serverul Embedded Web<br>Server astfel încât să puteți vizualiza și<br>configura de la distanță setările imprimantei<br>chiar și atunci când nu vă aflați fizic lângă<br>imprimantă. |

#### Utilizarea butoanelor ecranului tactil

**Notă:** Ecranul de început poate varia în funcție de setările dvs. de particularizare, configurația administrativă și soluțiile active încorporate.

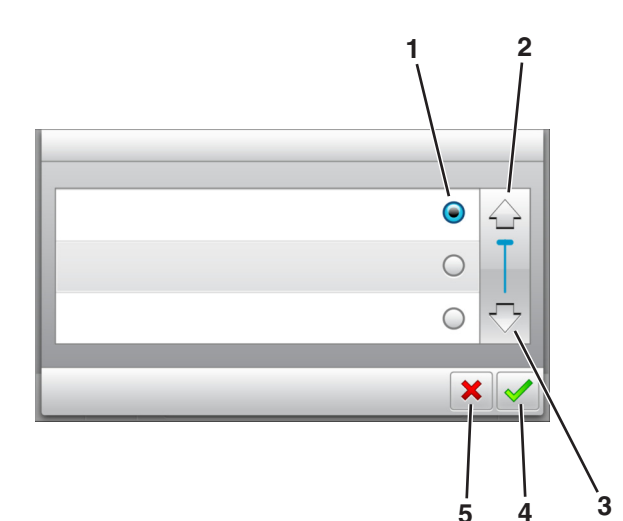

|   | Atingeți          | Pentru                                                                                         |
|---|-------------------|------------------------------------------------------------------------------------------------|
| 1 | Buton radio       | Selectează sau elimină un element.                                                             |
| 2 | Săgeată în sus    | Defilare în sus.                                                                               |
| 3 | Săgeată în jos    | Defilare în jos.                                                                               |
| 4 | Butonul Acceptare | Salvați o setare.                                                                              |
| 5 | Butonul Revocare  | <ul> <li>Revocați o acțiune sau o selecție.</li> <li>Revenirea la ecranul anterior.</li> </ul> |

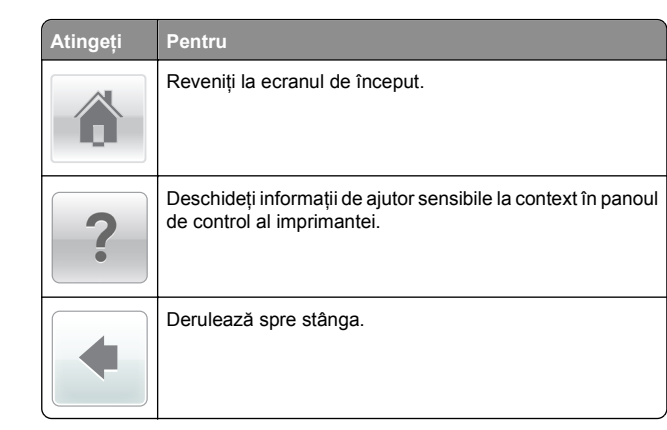

Atingeți Pentru Derulează spre dreapta.

#### Setarea dimensiunii și a tipului de hârtie

Din ecranul de început, navigați la:

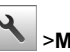

Meniu Paper (Hârtie) >Paper Size/Type (Dimensiune/Tip hartie) > selectati o tavă > selectati

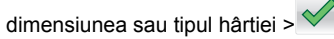

#### Configurarea setărilor pentru formatul universal de hârtie

Setarea Universal Paper Size (Dimensiune universală hârtie) este o setare definită de utilizator, care permite imprimarea pe dimensiuni de hârtie care nu au fost prestabilite în meniurile imprimantei.

#### Note:

- Cea mai mică dimensiune de hârtie Universal este 6 x 127 mm (3 x 5 inchi) și este acceptată numai din alimentatorul multifunctional.
- Cea mai mare dimensiune de hârtie Universal este 216 x 355,6 mm (8,5 x 14 inchi) și este acceptată din toate sursele de hârtie.
- **1** De la panoul de control al imprimantei, navigati la:

>meniul Paper (Hârtie) >Universal Setup (Configurare universală) >Units of Measure (Unități de

măsură) > selectati o unitate de măsură >

- 2 Atingeti Portrait Width (Lătime portret) sau Portrait Height (Înălțime portret).
- 3 Selectați lățimea sau înălțimea și apoi atingeți

#### Imprimarea de pe o unitate flash

Note:

- Înainte de a imprima un fişier PDF criptat, vi se va solicita să introduceți parola fișierului de la panoul de control al imprimantei.
- Nu puteti tipări fisiere pentru care nu aveti permisiuni de tipărire.
- 1 Introduceți o unitate flash în portul USB frontal.

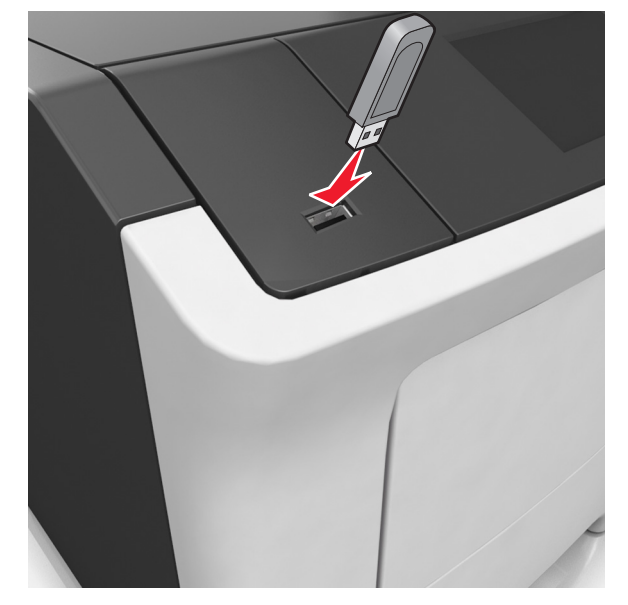

Note:

- O pictogramă pentru unitatea flash apare în ecranul de pornire dacă este introdusă o unitate flash.
- Dacă introduceti unitatea flash în timp ce imprimanta necesită atenția dvs., de exemplu în timpul unui blocaj, unitatea flash va fi ignorată.
- Dacă introduceți unitatea flash în timp ce imprimanta procesează alte lucrări de imprimare, va fi afișat mesajul Busy (Ocupat). După ce sunt procesate aceste lucrări de imprimare, puteti avea nevoie să vizualizați lista de lucrări în așteptare, pentru a imprima documentele de pe unitatea flash.

**Avertisment—Potențiale daune:** Nu atingeți dispozitivul flash sau imprimanta în zonele indicate în timp ce un dispozitiv de memorie este utilizat activ pentru imprimare, citire sau scriere. Poate să survină o pierdere de date.

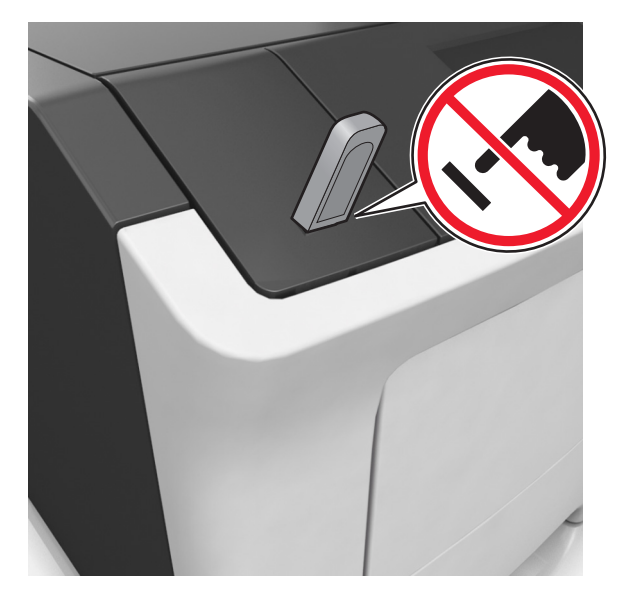

- 2 De la panoul de control al imprimantei, atingeți documentul pe care doriți să îl imprimați.
- 3 Atingeți săgețile pentru a specifica numărul de copii de imprimat, apoi atingeți Print (Imprimare).

#### Note:

- Nu scoateți unitatea flash din porul USB înainte de terminarea imprimării documentului.
- Dacă lăsați unitatea flash în imprimantă după ce părăsiți ecranul de pornire al meniului USB, puteți să imprimați fişiere de pe unitatea flash atingând Lucrări în aşteptare din ecranul de pornire.

#### Unități flash și tipuri de fișiere acceptate

| Unitate flash                                                                                                    | Tip de fişier                                                                                                    |
|----------------------------------------------------------------------------------------------------|----------------------------------------------------------------------------------------------------|
| Numeroase unități flash sunt testate și aprobate<br>pentru utilizare cu imprimanta. Pentru informații supli-<br>mentare, contactați distribuitorul imprimantei.<br>Note:                                                                                                    | Documente:<br>• .pdf<br>• .xps<br>Imagini:                                                                                                    |
| <ul> <li>Unitățile flash USB de mare viteză trebuie să<br/>accepte şi standardul USB Full-Speed. Dispozi-<br/>tivele USB de viteză mică nu sunt acceptate.</li> <li>Unitățile flash USB trebuie să accepte sistemul<br/>File Allocation Tables (FAT). Dispozitivele<br/>formatate cu New Technology File System<br/>(NTFS) sau în orice alt sistem de fişiere nu sunt<br/>acceptate.</li> </ul> | <ul> <li>.dcx</li> <li>.gif</li> <li>.jpeg sau .jpg</li> <li>.bmp</li> <li>.pcx</li> <li>.tiff sau .tif</li> <li>.png</li> <li>.fls</li> </ul> |

## Revocarea unei lucrări de imprimare de la panoul de control al imprimantei

1 Din panoul de control al imprimantei, atingeți Cancel Job

(Anulare lucrare) sau apăsați 🔀 de pe tastatură.

2 Atingeți lucrarea de imprimare pe care doriți să o anulați, apoi atingeți Delete Selected Jobs (Ștergere lucrări selectate).

Notă: Dacă apăsați pe 🔀 pe tastatură, atingeți Resume (Reluare) pentru a reveni la ecranul de pornire.

#### Reglarea luminozității tonerului

#### Utilizare serverului EWS

1 Deschideți un browser Web, apoi tastați adresa IP a imprimantei în câmpul de adrese.

#### Note:

- Vizualizați adresa IP a imprimantei pe ecranul de început al acesteia. Adresa IP apare ca patru seturi de numere separate prin puncte, cum ar fi 123.123.123.123.
- Dacă utilizați un server proxy, dezactivați-l temporar pentru a încărca corect pagina Web.
- 2 Faceți clic pe Settings (Setări) >Print Settings (Setări de imprimare) >meniul Quality (Calitate) >Toner Darkness (Luminozitate toner).

#### 3 Reglați setarea, apoi faceți clic butonul Remitere.

#### Utilizarea panoului de control al imprimantei

1 Din ecranul de început, navigați la:

>Setări >Setări de imprimare >Meniu Calitate >Luminozitate toner

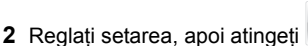

## Legarea și anularea legării tăvilor

1 Deschideți un browser Web, apoi tastați adresa IP a imprimantei în câmpul de adrese.

Note:

- Vizualizați adresa IP a imprimantei pe ecranul de început al acesteia. Adresa IP apare ca patru seturi de numere separate prin puncte, cum ar fi 123,123,123,123.
- Dacă utilizați un server proxy, dezactivați-l temporar pentru a încărca corect pagina Web.
- 2 Faceți clic pe Settings (Setări) >meniul Paper (Hârtie).
- **3** Modificați setările de dimensiune și tip de hârtie pentru tăvile pe care le legați.
  - Pentru a lega tăvile, asigurați-vă că dimensiunea şi tipul hârtiei dintr-o tavă se potrivesc cu cele din cealaltă tavă.
  - Pentru a anula legarea tăvilor, asigurați-vă că dimensiunea sau tipul hârtiei dintr-o tavă nu se potrivesc cu cele din cealaltă tavă.
- 4 Faceți clic pe Remitere.

**Notă:** De asemenea, puteți schimba setările de dimensiune și tip de hârtie utilizând panoul de control a imprimantei. Pentru informații suplimentare, consultați <u>"Setarea dimensiunii și a tipului de hârtie" de la pagina 5</u>.

Avertisment—Potențiale daune: Numele tipului de hârtie încărcată în tavă trebuie să fie echivalent cu numele tipului de hârtie atribuit în imprimantă. Temperatura unității de fuziune diferă în funcție de tipul de hârtie specificat. Dacă setările nu sunt configurate în mod corespunzător, este posibilă apariția unor probleme de imprimare.

# Configurarea și utilizarea aplicațiilor din ecranul de început

#### Găsirea adresei IP a computerului

#### Pentru utilizatorii de Windows

- 1 În caseta de dialog Executare, tastați cmd pentru a deschide linia de comandă.
- 2 Tastați ipconfig și apoi căutați adresa IP.

#### Pentru utilizatorii de Macintosh

- 1 Din Preferințe sistem, din meniul Apple, selectați Rețea.
- 2 Selectați tipul dvs. de conexiune și apoi faceți clic pe Advansat >TCP/IP.
- 3 Căutați adresa IP.

#### Accesarea serverului EWS

Embedded Web Server este pagina Web a imprimantei, care vă permite să vizualizați și să configurați la distanță setările imprimantei, chiar și atunci când nu vă aflați fizic în apropierea acesteia.

- **1** Obțineți adresa IP a imprimantei:
  - Din ecranul de început al panoului de control al imprimantei
  - Din secțiunea TCP/IP a meniului Rețele/porturi
  - Prin imprimarea unei pagini cu setări de rețea sau a unei pagini cu setări pentru meniuri, iar apoi prin găsirea secțiunii TCP/IP

**Notă:** Adresa IP apare ca patru seturi de numere separate prin puncte, cum ar fi **123.123.123.123**.

- 2 Deschideți un browser Web, apoi tastați adresa IP a imprimantei în câmpul de adrese.
- 3 Apăsați Enter.

Notă: Dacă utilizați un server proxy, dezactivați-l temporar pentru a încărca corect pagina Web.

#### Particularizarea ecranului de început

1 Deschideți un browser Web, apoi tastați adresa IP a imprimantei în câmpul de adrese. **Notă:** Vizualizați adresa IP a imprimantei pe ecranul de început al acesteia. Adresa IP apare ca patru seturi de numere separate prin puncte, cum ar fi 123.123.123.123.

- 2 Alegeți una sau mai multe dintre următoarele opțiuni:
  - Afişați sau ascundeți pictogramele aferente funcțiilor de bază ale imprimantei.
  - a Faceți clic pe Settings (Setări) >General Settings (Setări generale) >Home screen customization (Particularizarea ecranului de început).
  - **b** Bifați casetele de selectare pentru a specifica ce pictograme doriți să apară pe ecranul de început.

Notă: Dacă debifați o căsuța asociată unei pictograme, acea pictogramă nu va apărea în ecranul de început.

- c Faceți clic pe Remitere.
- Particularizați pictograma pentru o aplicație. Pentru mai multe informații, consultați <u>"Găsirea informațiilor despre aplicațiile ecranului de început" de la pagina 7</u> sau documentația livrată împreună cu aplicația.

#### Activarea aplicațiilor din ecranul de început

#### Găsirea informațiilor despre aplicațiile ecranului de început

Imprimanta dvs. este livrată cu aplicații preinstalate care apar pe ecranul de început. Înainte de a putea utiliza aceste aplicații, trebuie să activați și să configurați aceste aplicații utilizând serverul EWS. Pentru mai multe informații despre accesarea serverului Embedded Web Server, consultați <u>"Accesarea</u> <u>serverului EWS" de la pagina 7</u>.

Pentru informații detaliate despre configurarea și utilizarea aplicațiilor din ecranul de început, contactați distribuitorul imprimantei.

#### Utilizarea fundalului și a ecranului de inactivitate

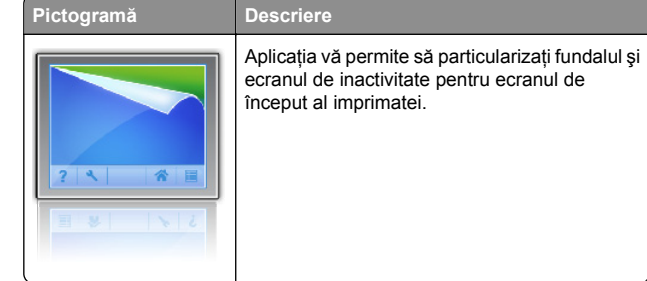

**1** Din ecranul de început, navigati la:

Modificare fundal > selectați fundalul dorit

Pentru

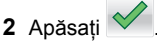

#### Configurare Formulare și preferințe

#### Utilizați

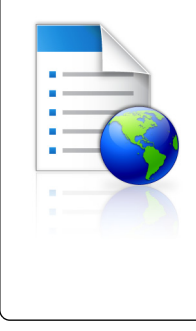

Aplicația vă ajută să fluidizați procesele de lucru, permițându-vă să găsiți rapid și să imprimați formularele online utilizate frecvent direct din ecranul de început.

Notă: Imprimanta trebuie să aibă permisiunea de a accesa folderul de rețea, site-ul FTP sau site-ul web unde este stocat marcajul. De la computerul pe care este stocat marcajul, utilizați setările de partajare, securitate și paravan de protecție (firewall) pentru a permite imprimantei cel puțin acces de *citire*. Pentru asistență, consultați documentația furnizată împreună cu sistemul de operare.

1 Deschideți un browser Web, apoi tastați adresa IP a imprimantei în câmpul de adrese.

**Notă:** Vizualizați adresa IP a imprimantei pe ecranul de început al acesteia. Adresa IP apare ca patru seturi de numere separate prin puncte, de exemplu, 123.123.123.123.

- 2 Faceți clic pe Setări >Aplic >Admin. aplicații >Formulare și Preferințe.
- 3 Faceți clic pe Adăugare, apoi personalizați setările.

#### Note:

- Pentru descrierea setării, consultați ajutorul din dreptul fiecărui câmp prin deplasarea mouse-ului deasupra acestuia.
- Pentru a vă asigura că setările de locație ale marcajului sunt corecte, tastați adresa IP corectă a calculatorului gazdă unde este localizat marcajul. Pentru mai multe informații despre obținerea adresei IP a calculatorului gazdă, consultați <u>"Găsirea adresei IP a computerului"</u> <u>de la pagina 7</u>.
- Asigurați-vă că imprimanta are drepturi de acces la folderul unde este localizat marcajul.
- 4 Faceți clic pe Apply (Se aplică).

Pentru a utiliza aplicația, atingeți **Formulare și preferințe** din ecranul de început al imprimantei, apoi navigați printre categoriile de formulare sau căutați formulare bazate pe un număr, un nume sau o descriere de formular.

#### Înțelegerea Setărilor Eco

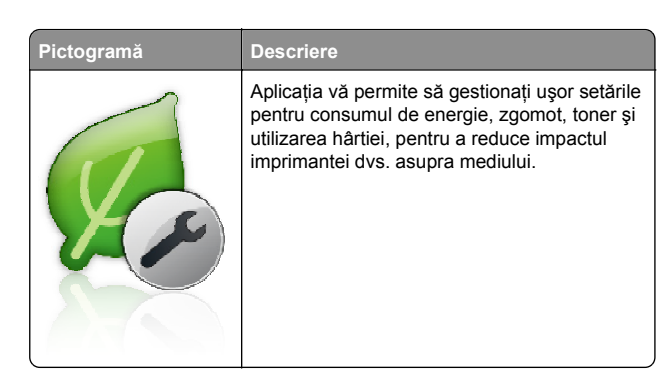

#### Configurarea Panoului de operare la distanță

Această aplicație vă permite să interacționați cu panoul de control al imprimantei, chiar dacă nu vă aflați fizic în apropierea imprimantei de rețea. De pe computer, puteți să vizualizați starea imprimantei, să deblocați lucrări de imprimare în așteptare, să creați marcaje și să efectuați alte activități legate de imprimare.

1 Deschideți un browser Web, apoi tastați adresa IP a imprimantei în câmpul de adrese.

**Notă:** Vizualizați adresa IP a imprimantei pe ecranul de început al acesteia. Adresa IP apare ca patru seturi de numere separate prin puncte, de exemplu, 123.123.123.123.

- 2 Faceți clic pe Setări >Setări panou operator la distanță.
- 3 Bifați caseta de selectare Enable (Activare), apoi personalizați setările.
- 4 Faceți clic pe Submit (Remitere).

Pentru a utiliza aplicația faceți clic pe Panoul operator la distanță >Lansare aplet VNC.

#### Exportul și importul unei configurări

Puteți exporta setări de configurare într-un fișier text și apoi îl puteți importa pentru a aplica setările altor imprimante.

1 Deschideți un browser Web, apoi tastați adresa IP a imprimantei în câmpul de adrese.

**Notă:** Vizualizați adresa IP a imprimantei pe ecranul de început al acesteia. Adresa IP apare ca patru seturi de numere separate prin puncte, cum ar fi 123.123.123.123.

- 2 Pentru a exporta sau importa o configurație pentru o aplicație, procedați după cum urmează:
  - a Faceți clic pe Setări >Aplic. >Admin. aplicații.
  - **b** Din lista de aplicații instalate faceți clic pe numele aplicației pe care doriți să o configurați.
  - c Faceți clic pe Configurare, apoi alegeți oricare dintre următoarele variante:
    - Pentru a exporta configurația către un fişier faceți clic pe Export şi apoi urmați instrucțiunile de pe ecran pentru a salva fişierul de configurări.

#### Note:

- În momentul salvării fişierului de configurări i se poate atribui o denumire unică sau puteți utiliza denumirea implicită.
- Dacă survine o eroare "Memorie insuficientă JVM", repetați procesul de export până când fişierul de configurare este salvat.
- Pentru a importa o configurație dintr-un fişier faceți clic pe Import, şi apoi răsfoiți până la fişierul de configurare salvat care a fost exportat de la imprimanta configurată anterior.

#### Note:

- Înainte de a importa un fişier de configurare puteți alegeți să îl examinați sau să îl încărcați direct.
- Dacă survine o expirare şi apare un ecran gol, reîmprospătați browserul Web, apoi faceți clic pe Aplicare.

- 3 Pentru a exporta sau importa o configuraţie pentru aplicaţii multiple, procedaţi după cum urmează:
  - a Faceți clic pe Setări >Import/Export.
  - b Efectuați oricare dintre următoarele operații:
    - Pentru a exporta un fişier de configurare, faceți clic pe Export fişier setări soluții încorporate şi apoi urmați instrucțiunile de pe ecranul calculatorului pentru a salva fişierul de configurare.
    - Pentru a importa un fişier de configurare, procedaţi după cum urmează:
      - 1 Clic pe Import fişier setări soluții încorporate >Alegeți fişier și apoi navigați până la fișierul de configurare salvat care a fost exportat de la imprimanta configurată anterior.
      - 2 Faceți clic pe Remitere.

### Imprimare

#### Imprimarea unui document

- Din meniul Paper (Hârtie) de la panoul de control al imprimantei, setați tipul şi dimensiunea hârtiei pentru a corespunde cu hârtia încărcată.
- 2 Trimiteți lucrarea de imprimat:

#### Pentru utilizatorii de Windows

- a Cu un document deschis, faceți clic pe File (Fișier) > Print (Imprimare).
- b Faceți clic pe Properties (Proprietăți), Preferences (Preferințe), Options (Opțiuni) sau Setup (Configurare).
- c Dacă este necesar, reglați setările.
- d Faceți clic pe OK >Print (Imprimare).

#### Pentru utilizatorii de Macintosh

- a Dacă este necesar, particularizați setările în dialogul Page Setup (Configurare pagină):
  - 1 Având documentul deschis, selectați File (Fișier) >Page Setup (Configurare pagină).
  - 2 Alegeți o dimensiune de hârtie sau creați o dimensiune particularizată care corespunde hârtiei încărcate.
  - 3 Faceți clic pe OK.

- **b** Dacă este necesar, particularizați setările în dialogul Page Setup (Configurare pagină):
  - Având documentul deschis, selectați File (Fişier) >Print (Imprimare).
     Dacă este necesar, faceți clic pe triunghiul de informare pentru a vedea mai multe optiuni.
  - 2 Dacă este necesar, ajustați setările din dialogul Print (Imprimare) și din meniurile pop-up.

**Notă:** Dacă doriți să imprimați pe un anumit tip de hârtie, ajustați setarea pentru tipul hârtiei astfel încât să corespundă hârtiei încărcate sau selectați tava ori alimentatorul corespunzător.

3 Faceți clic pe Print (Imprimare).

# Anularea unei operații de imprimare de pe computer

#### Pentru utilizatorii de Windows

- 1 Deschideți folderul cu imprimante, după care selectați imprimanta dorită.
- 2 Din coada de imprimare, selectați lucrarea de imprimare pe care doriți să o anulați, apoi ștergeți-o.

#### Pentru utilizatorii de Macintosh

- 1 Din System Preferences (Preferințe sistem) din meniul Apple, navigați la imprimanta dvs.
- 2 Din coada de imprimare, selectați lucrarea de imprimare pe care doriți să o anulați, apoi ștergeți-o.

## Încărcarea hârtiei și a suporturilor de tipărire speciale

#### Încărcarea tăvilor

ATENȚIONARE—RISC DE RĂNIRE: Pentru a reduce riscul de instabilitate a echipamentului, încărcați separat fiecare tavă. Păstrați închise toate celelalte tăvi, până când este necesar să le deschideți.

1 Trageți tava complet în afară.

**Notă:** Nu scoateți tăvile în timpul unei operații de imprimare sau în timp ce pe afișajul imprimantei este afișat mesajul **Busy** (Ocupat). În caz contrar poate surveni un blocaj.

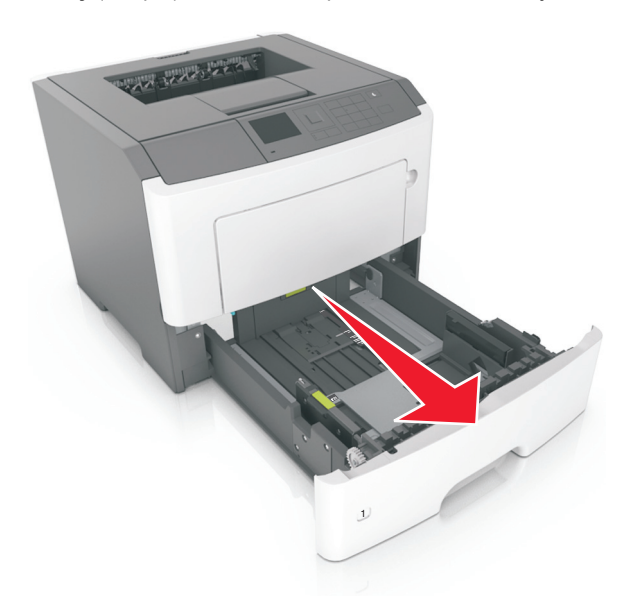

2 Strângeți și mutați ghidajul pentru lățime în poziția corectă pentru dimensiunea hârtiei pe care o încărcați.

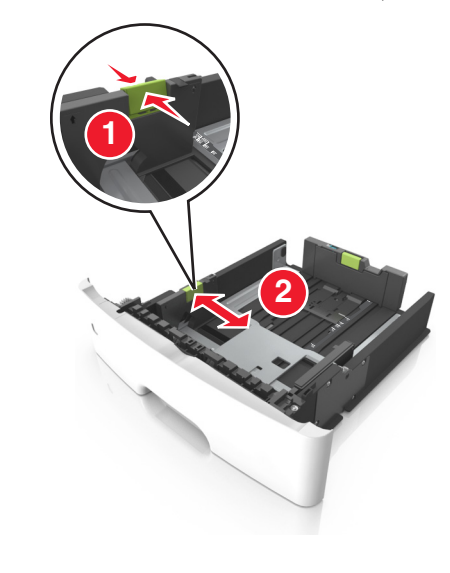

3 Strângeți și glisați ghidajul pentru lungime în poziția corectă pentru dimensiunea hârtiei pe care o încărcați.

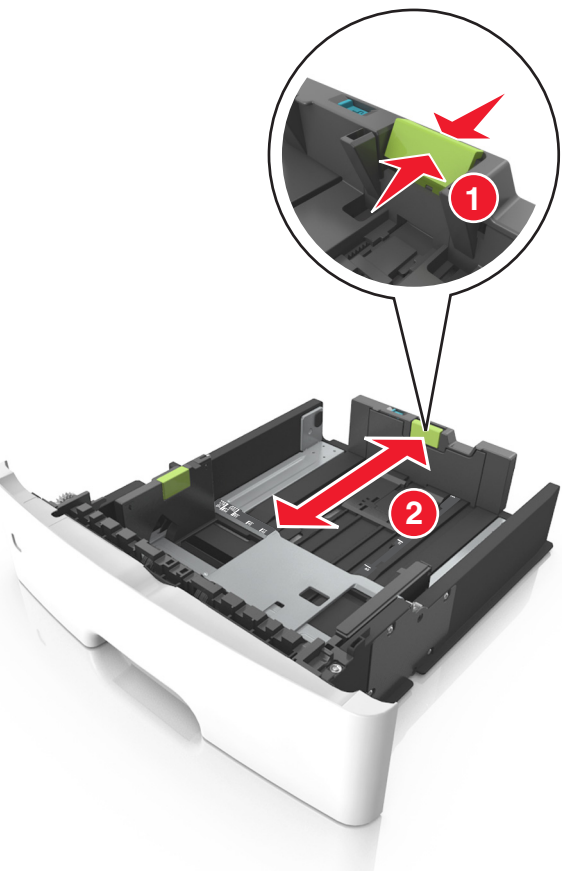

Note:

- Pentru unele dimensiuni de hârtie, de exemplu, Letter, Legal sau A4, strângeți şi deplasați ghidajul de lungime spre înapoi, pentru adaptarea la lungimea hârtiei pe care o încărcați.
- Când încărcați hârtie Legal, ghidajul pentru lungime se întinde dincolo de suport, hârtia fiind astfel expusă la praf. Pentru a proteja hârtia împotriva prafului, puteți achiziționa separat un capac antipraf. Pentru mai multe informații, contactați serviciul asistență pentru clienți.
- Dacă încărcați hârtie de dimensiune A6 în tava standard, strângeți şi apoi mutați ghidajul pentru lungime spre centrul tăvii, în poziția pentru dimensiunea A6.

 Ghidajele pentru lățime şi lungime trebuie să fie aliniate cu indicatorii pentru dimensiunea hârtiei din partea de jos a tăvii.

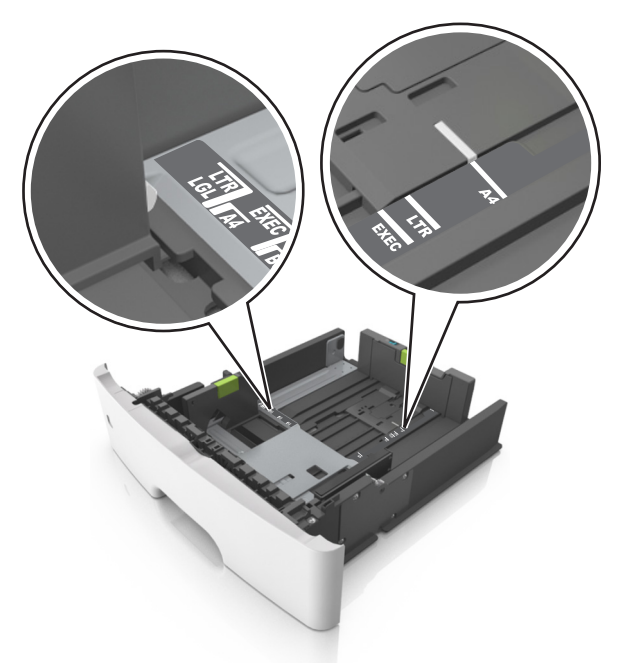

4 Flexați uşor colile înainte şi înapoi pentru a le dezlipi şi răsfoițile. Nu pliați şi nu îndoiți hârtia. Îndreptați marginile la acelaşi nivel.

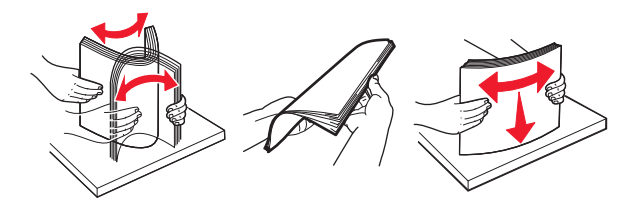

5 Încărcați teancul de hârtie.

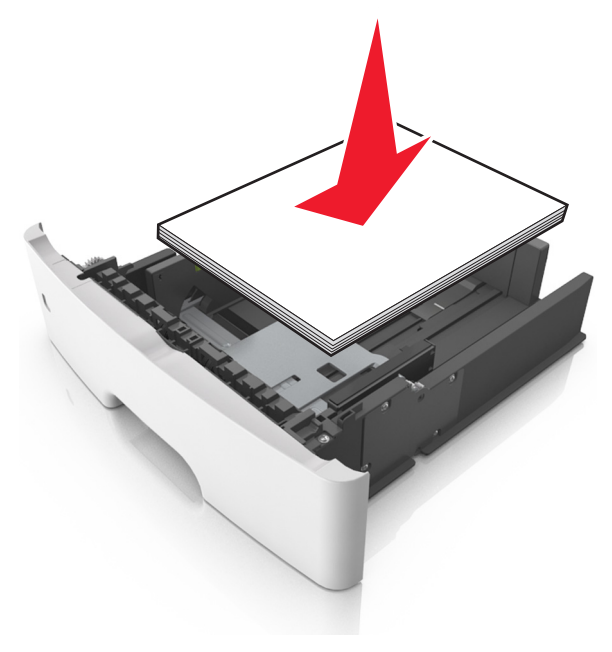

#### Note:

- Dacă utilizați hârtie reciclată sau preimprimată, încărcați-o cu partea imprimabilă orientată în jos.
- Încărcați hârtia perforată în prealabil cu perforațiile de la latura de sus spre partea din față a tăvii.
- Încărcați hârtia cu antet cu fața în jos, cu latura superioară a colii spre partea din față a tăvii. Pentru imprimare pe două fețe, încărcați hârtia cu antet cu marginea de jos a colii spre partea din față a tăvii.
- Asigurați-vă că nivelul de hârtie este inferior indicatorului de umplere situat pe partea laterală a ghidajului pentru lățime.

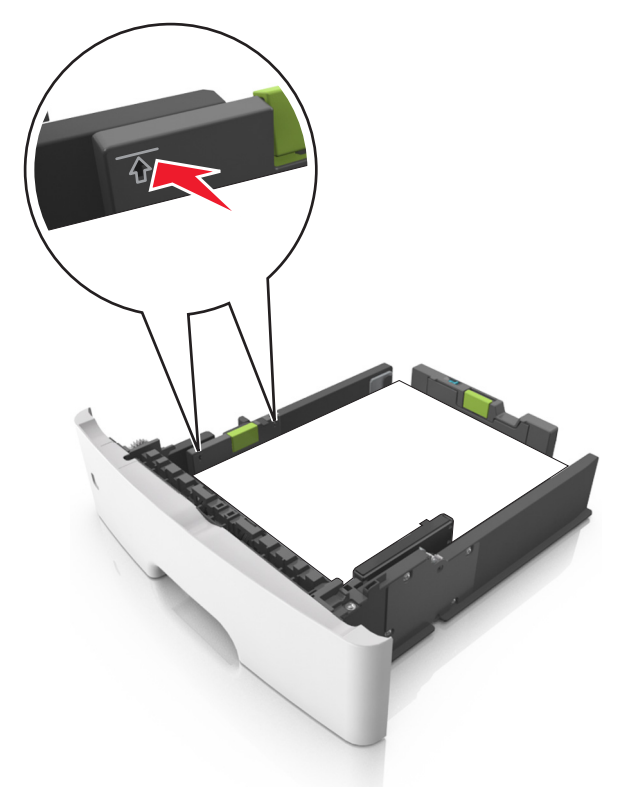

#### 6 Introduceți tava.

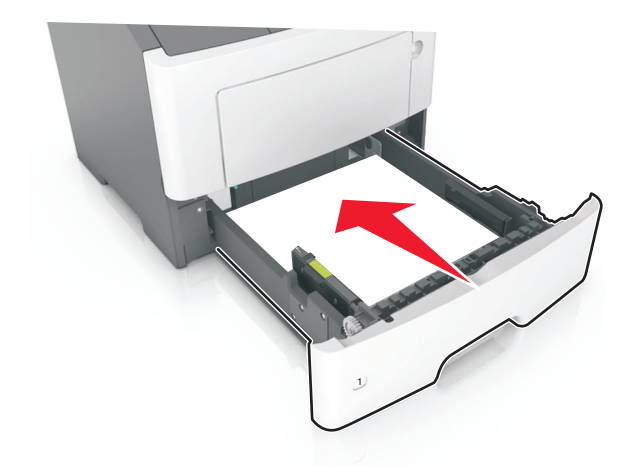

7 Din panoul de control al imprimantei, setați tipul și dimensiunea hârtiei din meniul Paper (Hârtie) pentru a corespunde cu hârtia încărcată în tavă.

**Notă:** Setați corect tipul și dimensiunea hârtiei, pentru a evita blocajele și problemele legate de calitatea imprimării.

# Încărcarea alimentatorului multifuncțional

Utilizați alimentatorul multifuncțional când imprimați pe diferite dimensiuni și tipuri de hârtie sau suporturi speciale, cum ar fi carton, folii transparente și plicuri. Îl puteți utiliza și pentru lucrări de imprimare de o singură pagină pe hârtie cu antet.

1 Deschideți alimentatorul multifuncțional.

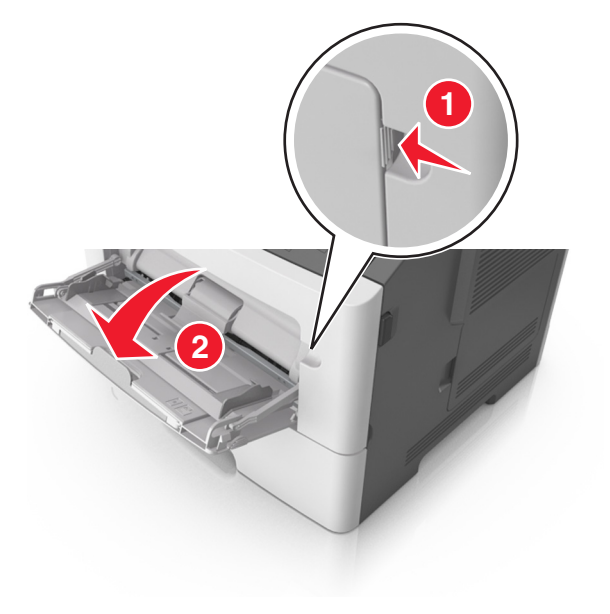

**a** Trageți sistemul de extindere al alimentatorului multifuncțional.

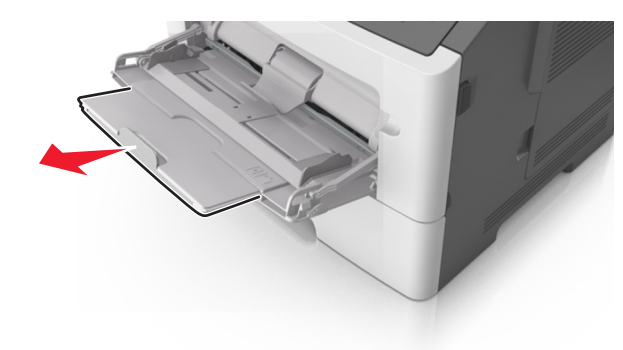

**b** Trageți ușor sistemul de extindere, astfel încât alimentatorul multifuncțional să se extindă complet și să se deschidă.

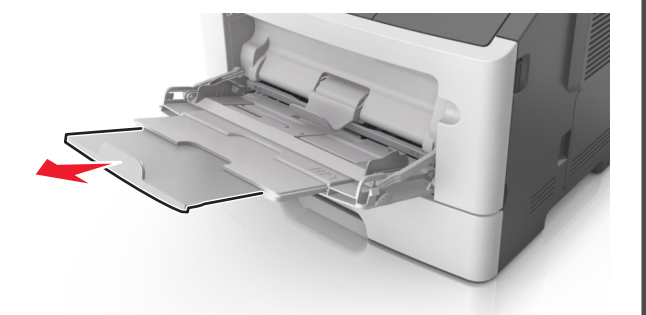

2 Strângeți ghidajul de lățime din partea stângă și mutați ghidajele în poziția corectă pentru hârtia pe care o încărcați.

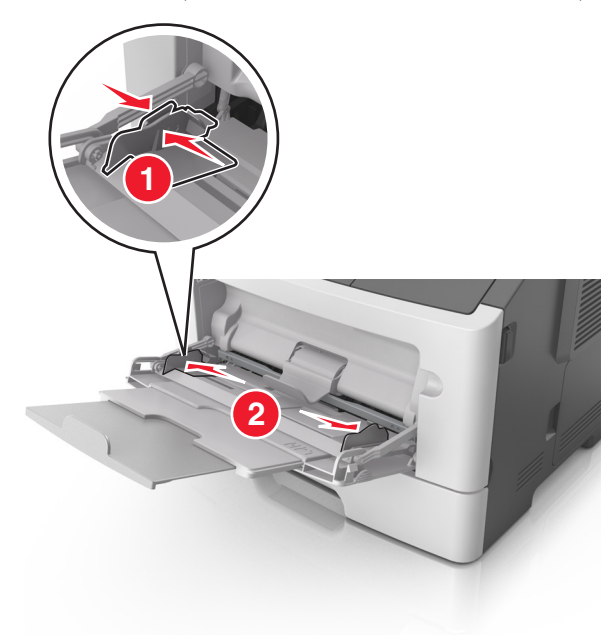

- **3** Pregătiți hârtia sau suporturile speciale pentru încărcare.
  - Îndoiți uşor colile de hârtie înainte şi înapoi şi răsfoiți-le. Nu pliați şi nu îndoiți hârtia. Aduceți marginile la acelaşi nivel.

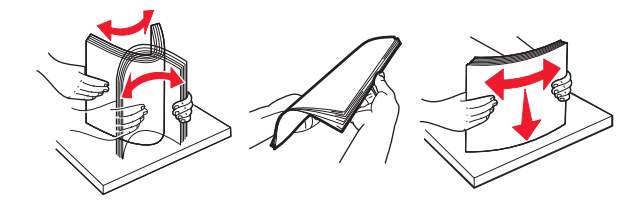

 Țineți foliile transparente de margini. Îndoiți uşor teancul de folii transparente înainte şi înapoi pentru a le dezlipi, apoi răsfoiti-le. Aduceți marginile la acelaşi nivel.

**Notă:** Evitați să atingeți partea pe care se imprimă a foliilor transparente. Aveți grijă să nu zgâriați foliile.

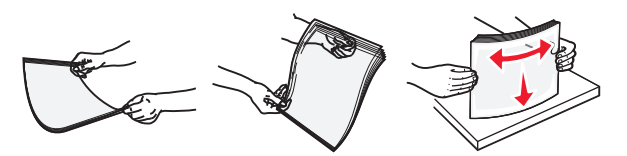

 Îndoiți uşor teancul de plicuri înainte şi înapoi pentru a le dezlipi, apoi răsfoiți-le. Îndreptați marginile la acelaşi nivel.

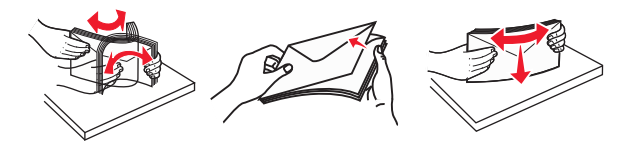

4 Încărcați hârtia sau suporturile speciale.

#### Note:

- Nu introduceți forțat hârtia și suporturile speciale în alimentatorul multifuncțional.
- Asigurați-vă că hârtia sau suporturile speciale nu depăşesc indicatorul de umplere maximă de pe ghidajele pentru hârtie. Umplerea excesivă poate genera blocaje.

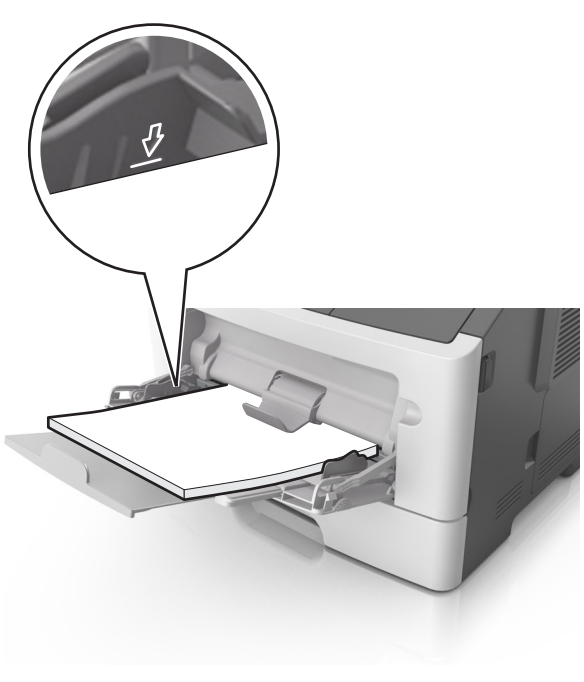

 Încărcați hârtie, folii transparente şi carton cu fața recomandată pentru imprimare în sus şi marginea superioară orientată spre intrarea în imprimantă. Pentru informații suplimentare despre încărcarea foliilor transparente, consultați ambalajul în care s-au livrat acestea.

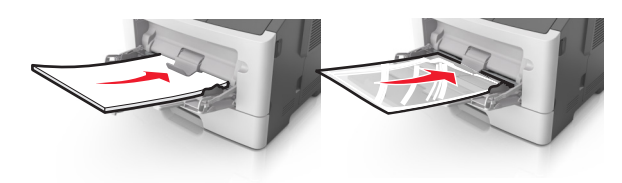

**Notă:** Când încărcați hârtie de dimensiune A6, asigurați-vă că sistemul de extindere al alimentatorului multifuncțional atinge ușor marginea hârtiei, pentru ca ultimele câteva coli de hârtie să rămână fixate.

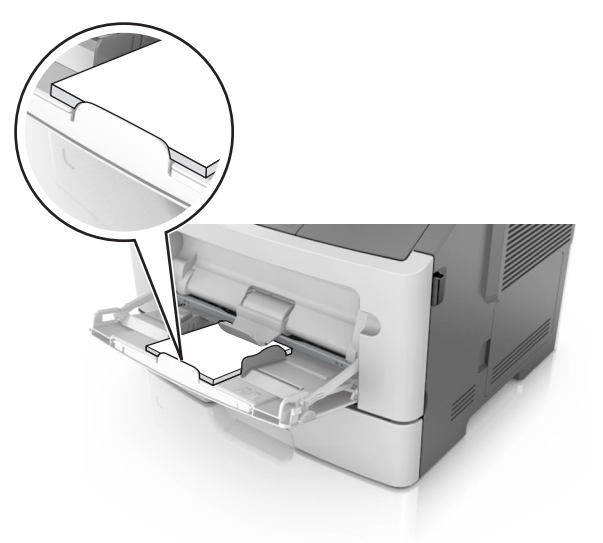

 Încărcați hârtia cu antet cu fața în sus, astfel încât latura de sus a foii să intre prima în imprimantă. Pentru imprimare pe două fețe (duplex), încărcați hârtia cu antet cu fața în jos și astfel încât latura de jos a colii să intre prima în imprimantă.

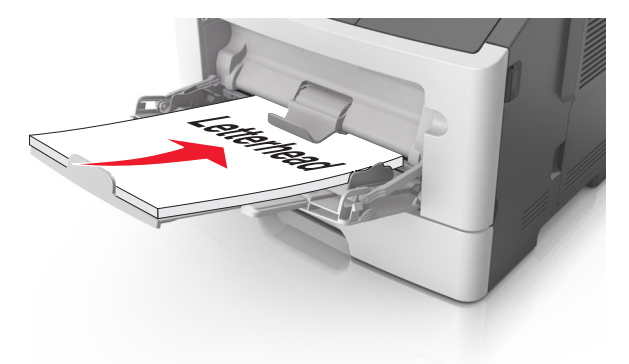

 Încărcați plicurile cu partea cu deschidere spre stânga şi în jos.

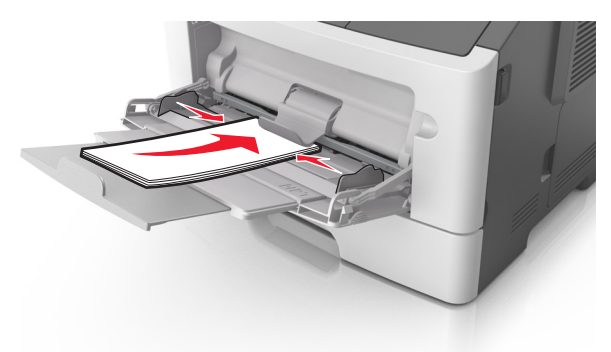

- Avertisment—Potențiale daune: Nu utilizați niciodată plicuri cu timbre, cleme, clapete, ferestre, învelitori sau adezivi autocolanți. Aceste plicuri pot deteriora grav imprimanta.
- 5 Din panoul de control al imprimantei, setați tipul şi dimensiunea hârtiei din meniul Paper (Hârtie) pentru a corespunde cu hârtia sau suporturile speciale încărcate în alimentatorul multifuncțional.

### Îndepărtarea blocajelor

# Blocaj pagina [x], deschideți ușa frontală. [20y.xx]

- ATENȚIONARE—SUPRAFAȚĂ FIERBINTE: Interiorul imprimantei poate să fie fierbinte. Pentru a reduce riscul de vătămare ca urmare a componentei fierbinți, lăsați suprafața să se răcească înainte de a o atinge.
- 1 Apăsați butonul din partea dreaptă a imprimantei, apoi deschideți ușa din față.

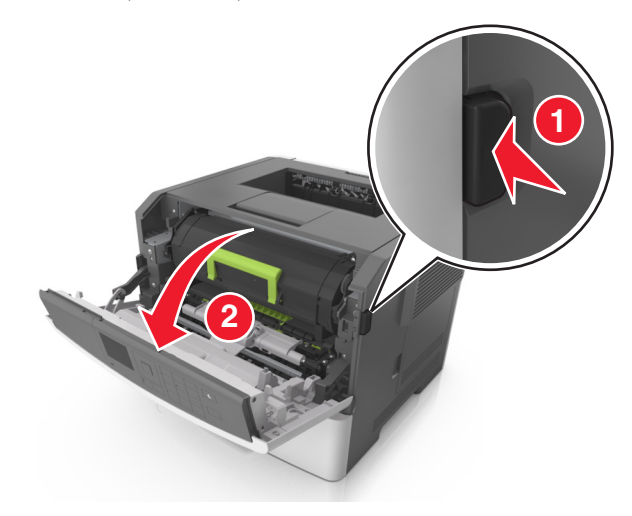

#### 2 Trageți afară cartuşul de toner utilizând mânerul.

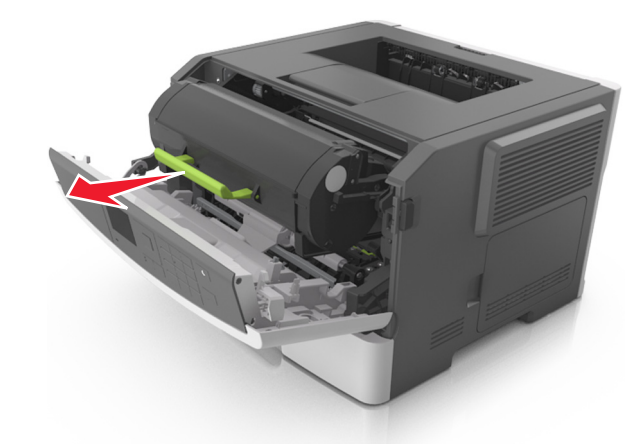

 Ridicaţi mânerul verde şi trageţi unitatea imagistică afară din imprimantă.

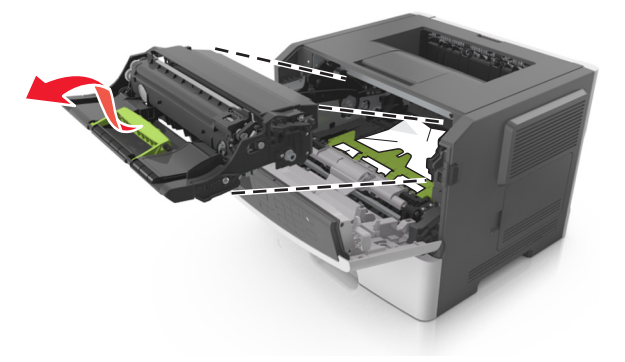

Avertisment—Potențiale daune: Nu atingeți tamburul albastru strălucitor al fotoconductorului de sub unitatea imagistică. Dacă îl atingeți, calitatea viitoarelor lucrări de imprimare poate fi afectată.

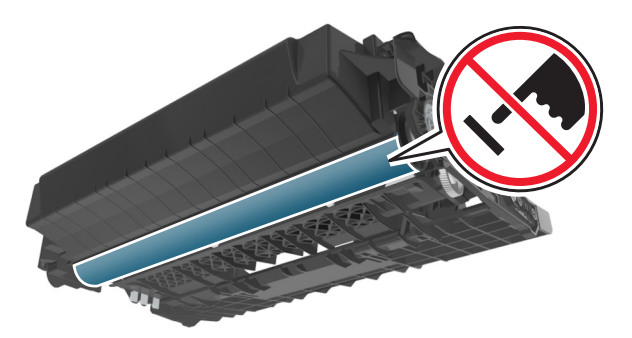

4 Puneți unitatea de imagine deoparte, pe o suprafață plană, netedă.

Avertisment—Potențiale daune: Nu expuneți unitatea imagistică la lumină directă mai mult de 10 minute. Expunerea prelungită la lumină poate cauza probleme de calitate a imprimării.

5 Ridicați clapa verde din partea din față a imprimantei.

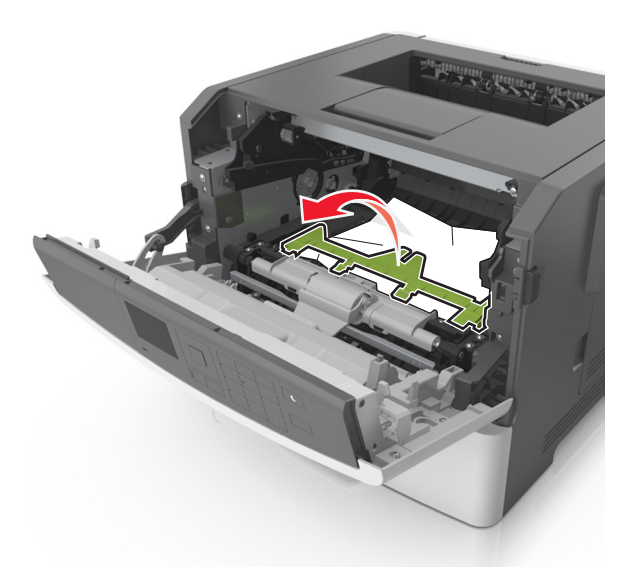

6 Apucați ferm hârtia blocată de fiecare parte şi trageți-o încet afară.

**Notă:** Asigurați-vă că toate fragmentele de hârtie sunt îndepărtate.

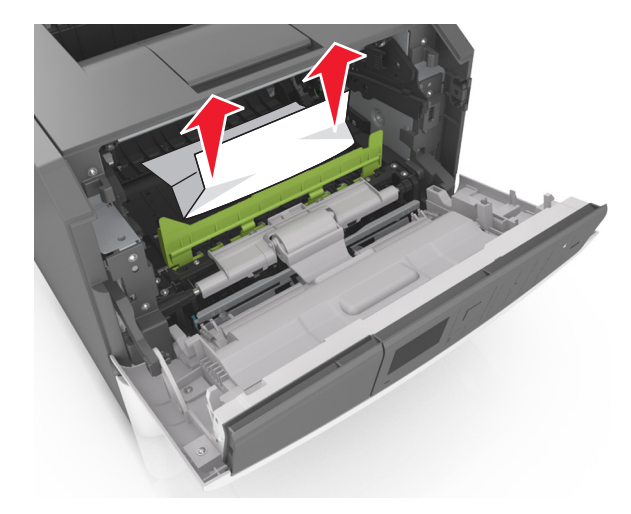

7 Introduceți unitatea imagistică aliniind săgețile de pe şinele laterale ale unității cu săgețile de pe şinele laterale din interiorul imprimantei, apoi introduceți unitatea imagistică în imprimantă.

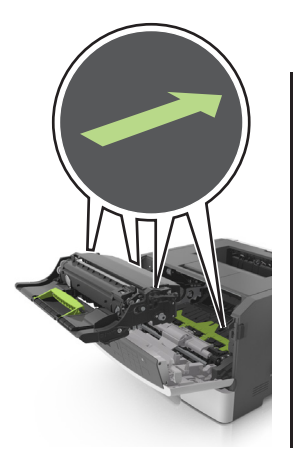

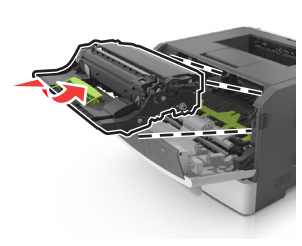

8 Introduceți cartușul de toner aliniind șinele laterale ale cartușului cu săgețile de pe șinele laterale din interiorul imprimantei, apoi introduceți cartușul în imprimantă.

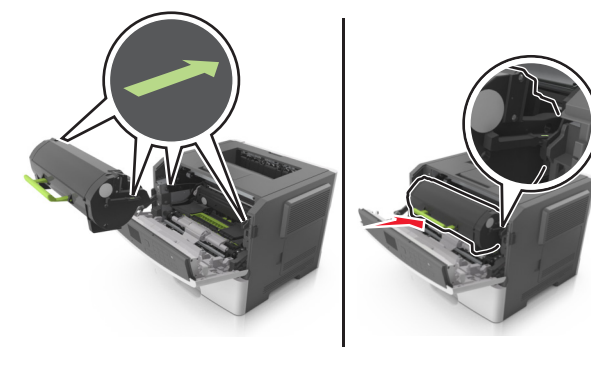

- 9 Închideți uşa frontală.
- 10 De la panoul de control al imprimantei, atingeți pentru a şterge mesajul şi pentru a continua imprimarea. Pentru modelele de imprimantă fără ecran tactil, selectați Next

(Următorul) > OK >Clear the jam, press OK (Îndepărtați

blocajul, apăsați pe OK) > OK

# [x]-page jam, open rear door. [20y.xx](Blocaj la pagina [x], deschideți uşa din spate. [20y.xx])

1 Deschideți ușa frontală.

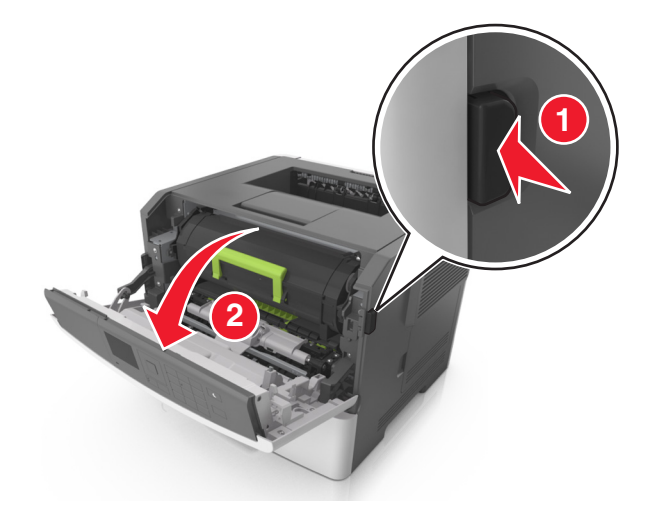

**2** Trageți ușor în jos ușa din spate.

ATENȚIONARE—SUPRAFAȚĂ FIERBINTE: Interiorul imprimantei poate să fie fierbinte. Pentru a reduce riscul de vătămare ca urmare a componentei fierbinți, lăsați suprafața să se răcească înainte de a o atinge.

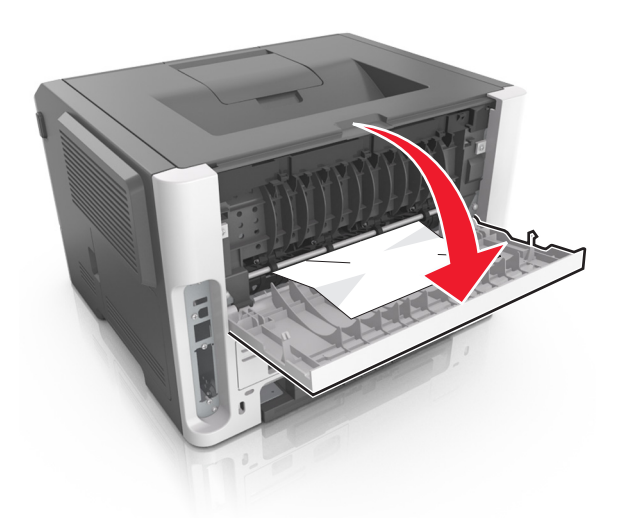

3 Apucați ferm hârtia blocată de fiecare parte şi trageți-o încet afară.

Notă: Asigurați-vă că toate fragmentele de hârtie sunt îndepărtate.

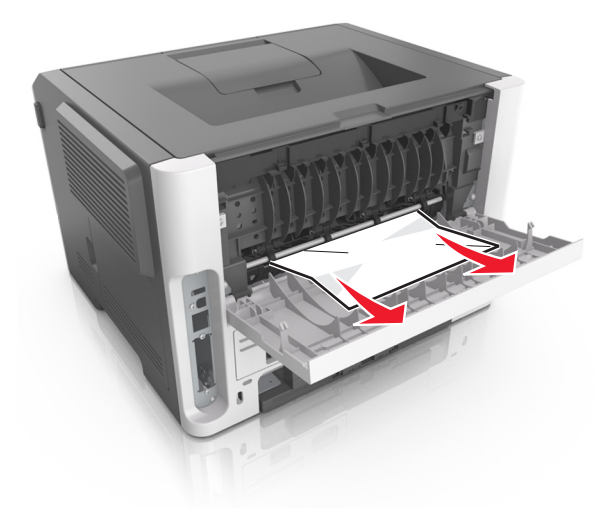

4 Închideți uşa din spate.

5 De la panoul de control al imprimantei, atingeți ✓ pentru a şterge mesajul şi pentru a continua imprimarea. Pentru modelele de imprimantă fără ecran tactil, selectați Next

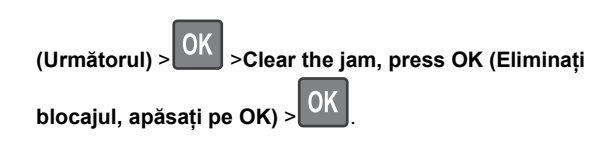

## [x]-page jam, clear standard bin. [20y.xx](Blocaj la pagina [x], goliți recipientul standard. [20y.xx])

1 Apucați ferm hârtia blocată de fiecare parte și trageți-o încet afară.

Notă: Asigurați-vă că toate fragmentele de hârtie sunt îndepărtate.

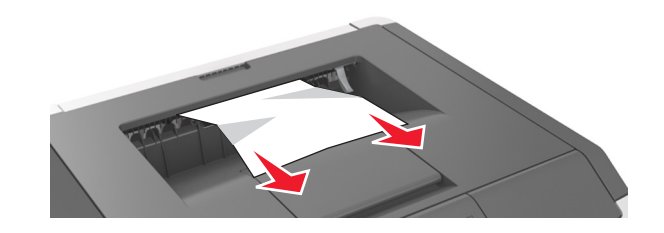

2 De la panoul de control al imprimantei, atingeți ✓ pentru a şterge mesajul și pentru a continua imprimarea. Pentru modelele de imprimantă fără ecran tactil, selectați Next

(Următorul) > OK >Clear the jam, press OK (Eliminați

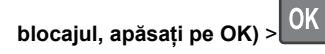

[x]-page jam, remove tray 1 to clear duplex. [23y.xx] (Blocaj la pagina [x], scoateți tava 1 pentru a goli unitatea duplex. [23y.xx])

ATENȚIONARE—SUPRAFAȚĂ FIERBINTE: Interiorul imprimantei poate să fie fierbinte. Pentru a reduce riscul de vătămare datorat componentei fierbinți, lăsați suprafața să se răcească înainte de a o atinge.

1 Scoateți tava complet din imprimantă.

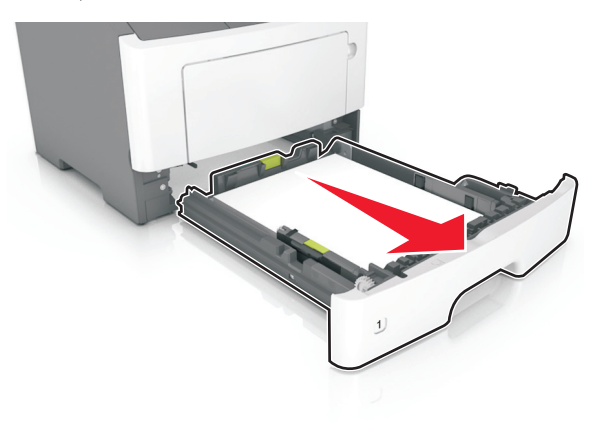

2 Localizați pârghia albastră şi trageți-o în jos pentru a elibera blocajul.

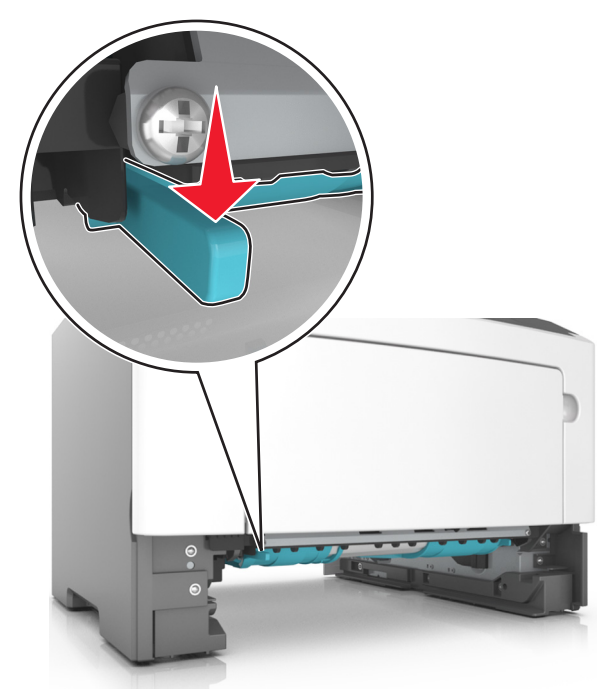

3 Apucați ferm hârtia blocată de fiecare parte şi trageți-o încet afară. Notă: Asigurați-vă că toate fragmentele de hârtie sunt îndepărtate.

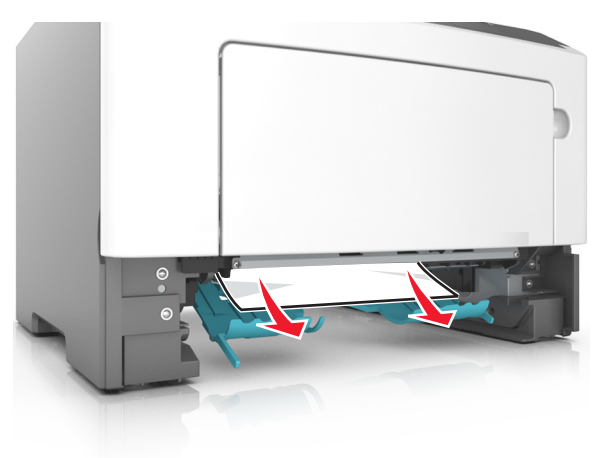

- 4 Introduceți tava.
- 5 De la panoul de control al imprimantei, atingeți pentru a şterge mesajul şi pentru a continua imprimarea. Pentru modelele de imprimantă fără ecran tactil, selectați Next

(Următorul) > OK >Clear the jam, press OK (Eliminați

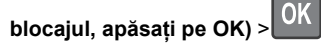

# [x]-page jam, open tray [x]. [24y.xx](Blocaj la pagina [x], deschideți tava [x].[24y.xx])

1 Scoateți tava complet din imprimantă.

Notă: Mesajul de pe ecranul imprimantei indică tava în care se află hârtia blocată.

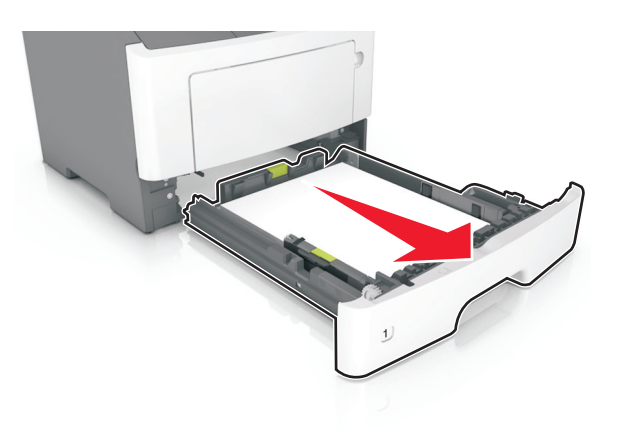

2 Apucați ferm hârtia blocată de fiecare parte și trageți-o încet afară.

Notă: Asigurați-vă că toate fragmentele de hârtie sunt îndepărtate.

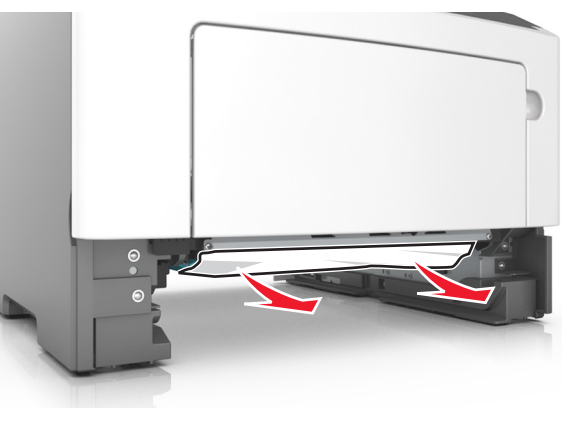

- 3 Introduceți tava.
- 4 De la panoul de control al imprimantei, atingeţi ✓ pentru a şterge mesajul şi pentru a continua imprimarea. Pentru modelele de imprimantă fără ecran tactil, selectaţi Next

(Următorul) > OK >Clear the jam, press OK (Eliminați blocajul, apăsați pe OK) > OK

#### [x]-page jam, clear manual feeder. [25y.xx] (Blocaj la pagina [x], goliți alimentatorul manual. [25y.xx])

1 Din alimentatorul multifuncțional, apucați ferm hârtia blocată de fiecare parte și trageți-o încet afară.

Notă: Asigurați-vă că toate fragmentele de hârtie sunt îndepărtate.

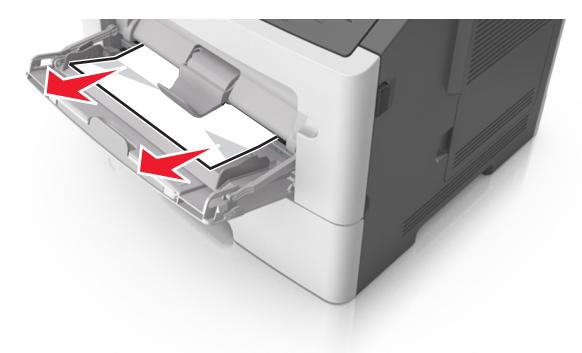

2 Îndoiți uşor colile de hârtie înainte şi înapoi, apoi răsfoiți-le. Nu pliați şi nu îndoiți hârtia. Aduceți marginile la acelaşi nivel.

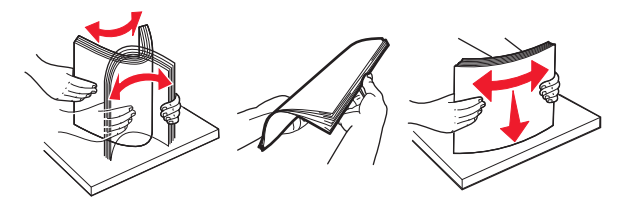

3 Reîncărcați hârtie în alimentatorul multifuncțional.

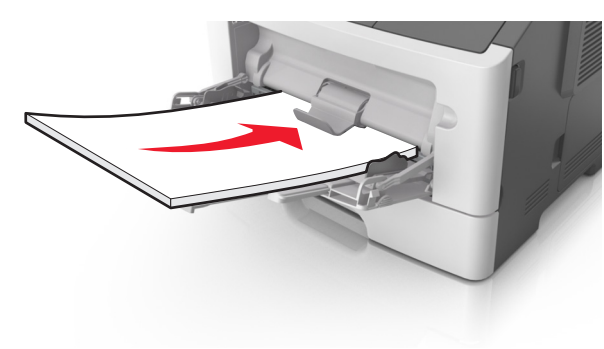

Notă: Asigurați-vă că ghidajul pentru hârtie atinge uşor marginea hârtiei.

4 De la panoul de control al imprimantei, atingeți pentru a şterge mesajul şi pentru a continua imprimarea. Pentru modelele de imprimante fără ecran tactil, selectați

Următorul > OK > îndepărtați blocajul, apăsați pe OK >

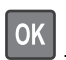